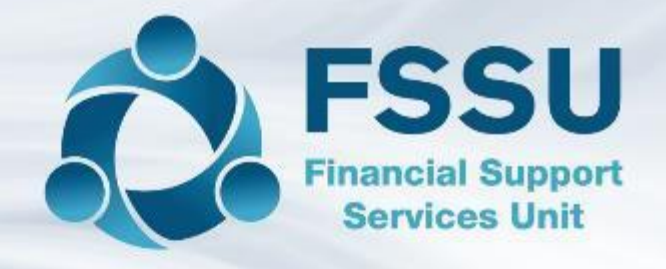

# Accounting for VAT & RCT In Surf Accounts

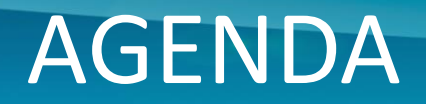

- Accounting for RCT and VAT on Surf Accounts
- Step by step guide
- Instructions for recording an RCT invoice
- Instructions for record payment to supplier & Revenue
- Checking control accounts after process is complete

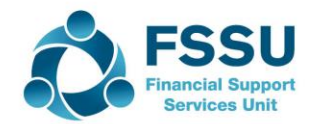

Step by step guide on accounting for RCT and VAT in Surf

- 1. Set up the supplier on Surf
- 2. Enter the invoice on Surf
- 3. Record the VAT journal on Surf
- 4. Record the supplier payment on Surf
- 5. Record VAT payment to Revenue
- 6. Record RCT payment to Revenue
- 7. Review the RCT control account on Surf
- 8. Review the VAT control account on Surf

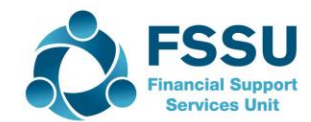

• Example for today's demo

**ABC Windows** 

Invoice = €5,000 VAT at 13.5% = €675 RCT = 20% = €1,000

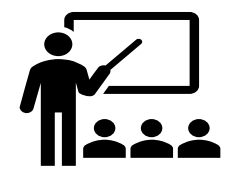

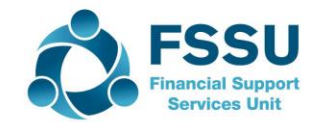

• Step 1: Set up supplier in the purchases module (Section 2.5 FSSU Surf Accounts Manual)

Go to 'Purchases' > select 'Suppliers' > open the supplier account details

General Info

• Enter supplier name, contact etc

**Invoice Settings** 

- Ensure to tick the box for RCT subcontractor
- Choose the default nominal code (i.e 5310)
- Check the default VAT code is now RCT 0.00%
- Choose the default department (i.e NPG)

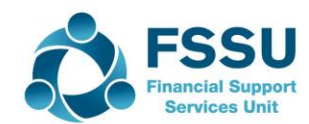

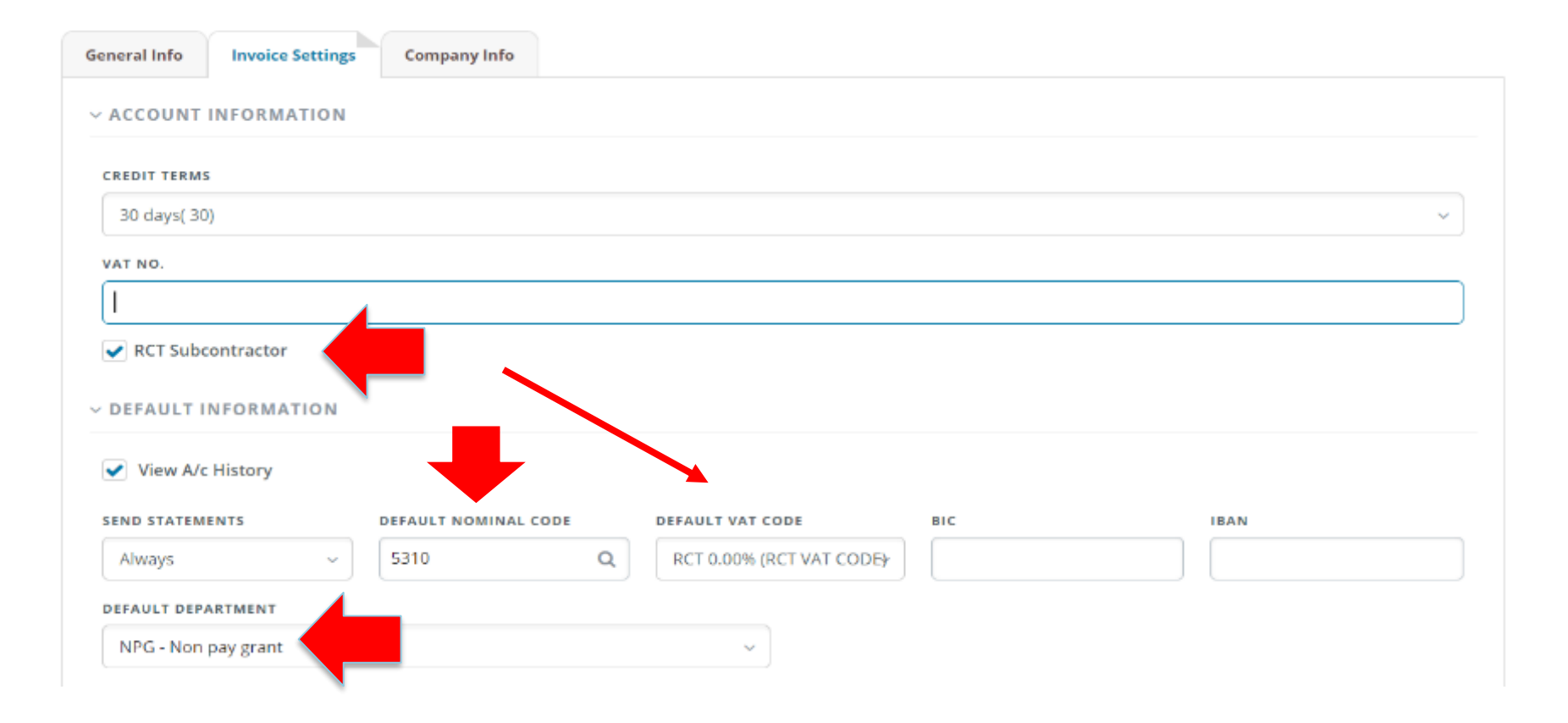

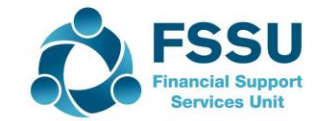

• Step 2: Enter the invoice on Surf

(Section 4.5 FSSU Surf Accounts Manual)

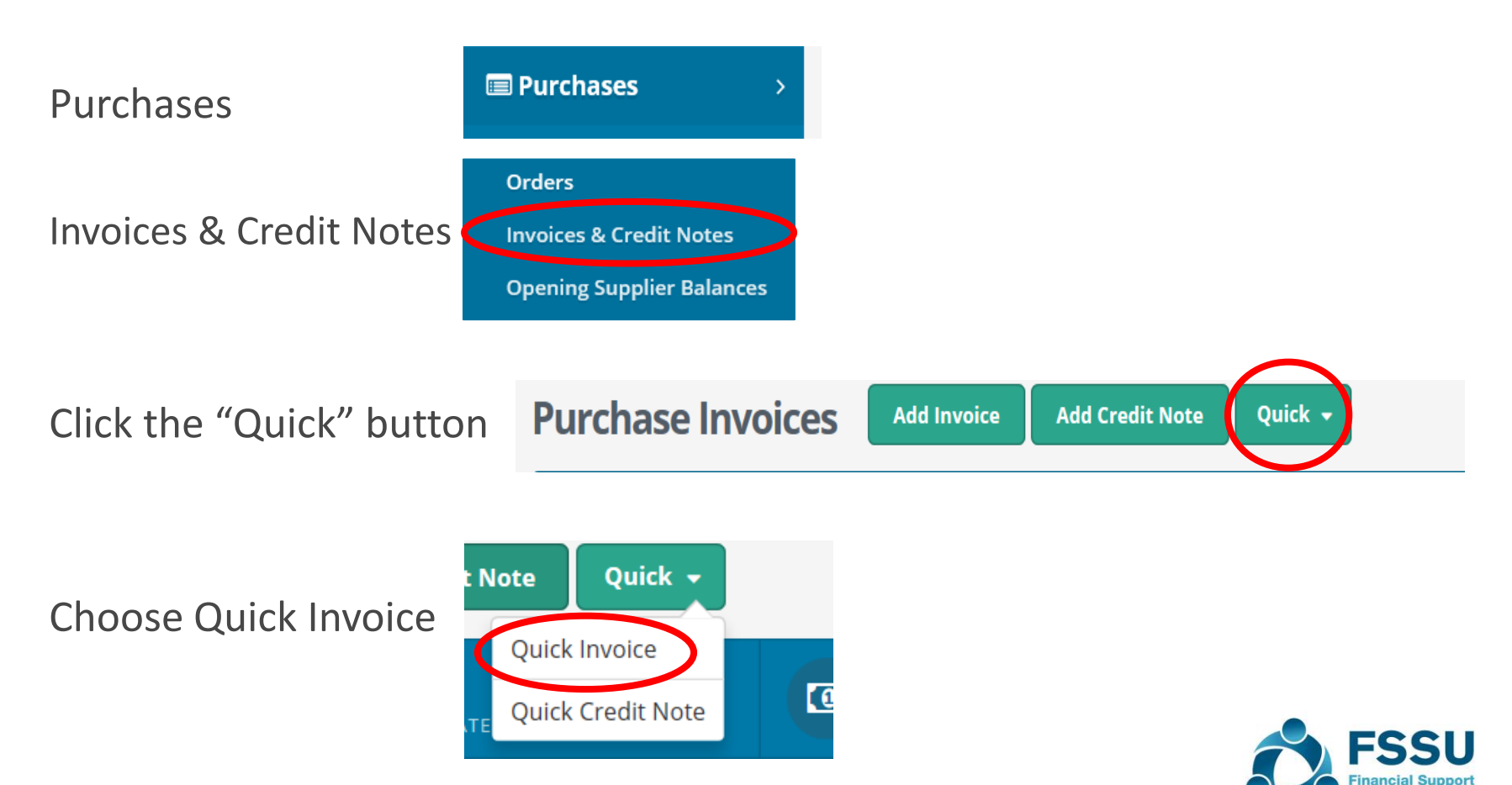

#### Enter invoice details

\* The VAT code should automatically default to RCT 0.00% after ticking the box in step 1 (setting up the supplier)

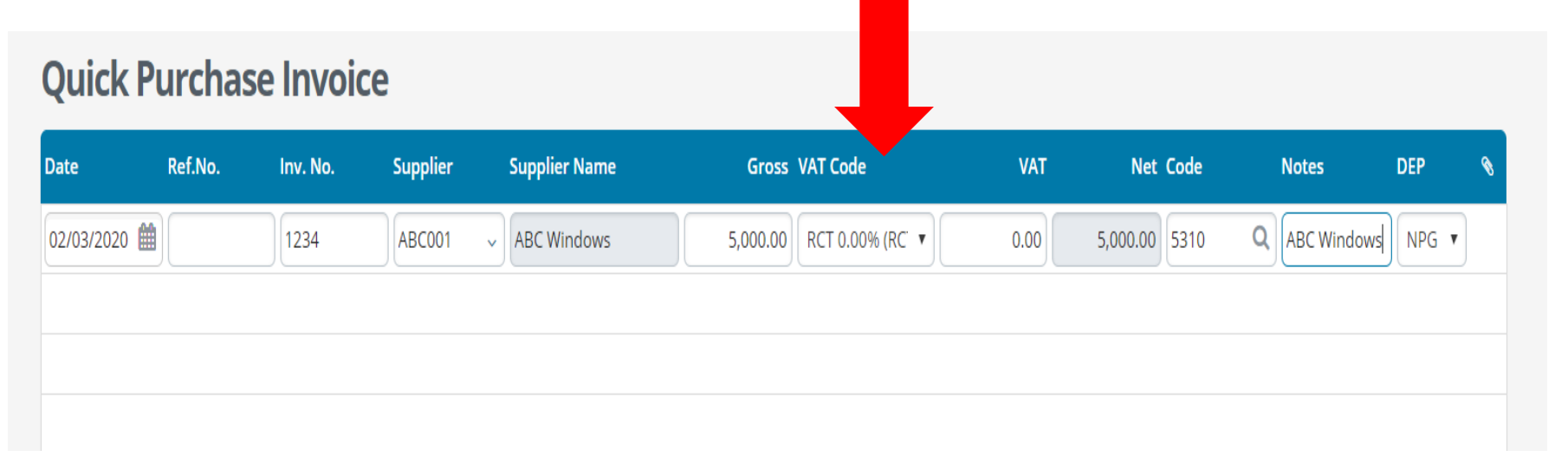

#### Save Invoice

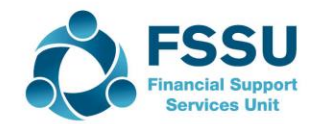

• Step 3: Record the VAT journal

#### (Section 6.5 FSSU Surf Accounts Manual)

Go to General Ledger, and click on Journals

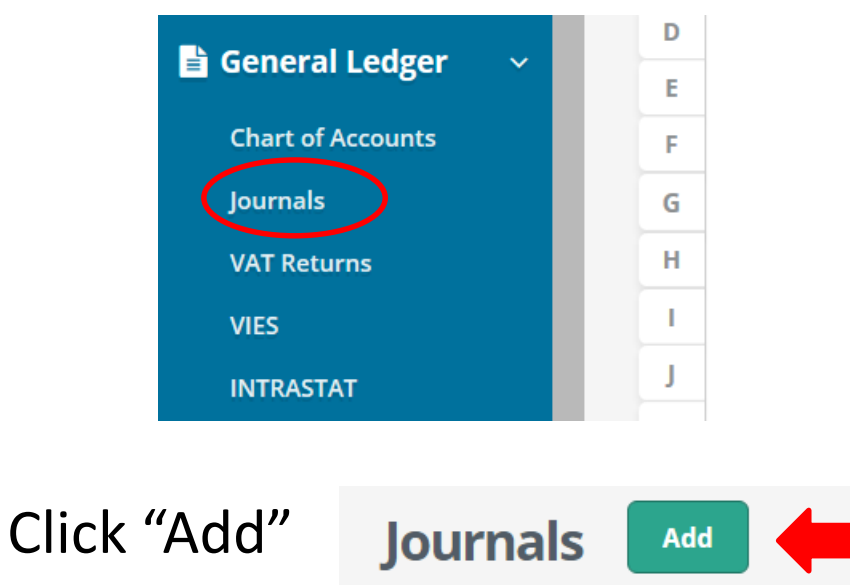

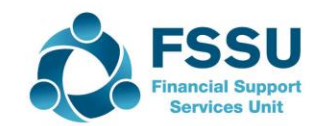

#### Journal details

- 1. Enter date, a reference no. and select a journal type
- Enter nominal code to which the VAT relates to (today's example is '5310'- Repairs-Buildings/Grounds)
- 3. Enter description in 'Notes' (Vat on ABC Windows Inv. 1234)
- 4. Enter VAT amount on debit side €675

Hit the 'Return' key to move onto the next line

- 1. Enter nominal code of VAT control account '2260'
- 2. Enter description in 'Notes' (Vat on ABC Windows Inv. 1234)
- 3. Enter VAT amount on credit side €675

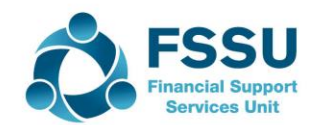

Journals JOURNALS DETAILS DATE REF NO. TYPE Add Attachment Ê 01/04/2020 ournal ۳ Max file size 4 MB. Description Debit Credit DEP Code Notes 5310 Repairs-Buildings/Grounds VAT on ABC Windows Invoice no. 1234 675.00 0.00 NPG 2260 VAT Control Account VAT on ABC Windows Invoice no. 1234 0.00 675.00 NPG Add New Line Delete

| Total Debit Amount  | 675.00 |
|---------------------|--------|
| Total Credit Amount | 675.00 |
| Balance             | 0.0    |

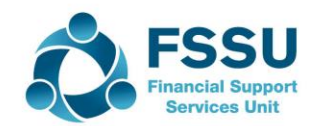

#### • Copy journal function

#### (Section 6.7 FSSU Surf Accounts Manual)

- 1. From 'General Ledger' > select 'Journals'.
- 2. Hover over the journal you want to copy.
- 3. The 'More' Icon will appear on the right-hand side. Click on the arrow and select copy.

| Date        | Period   | Tran Type | Doc. No. | Ref. No.   | Nominal Account | Debit     | Crea  | lit    |
|-------------|----------|-----------|----------|------------|-----------------|-----------|-------|--------|
| 02 Mar 2020 | Mar-2020 | Journal   | 26       | Inv 005    | 5310            | 60.75     | 60    | .75 📀  |
| 11 Feb 2020 | Feb-2020 | Journal   | 25       | Wk10/10/20 | 5010            | 50.00     | C     | Dpen   |
| 20 Nov 2019 | Nov-2019 | Journal   | 23       | 950        | 5310            | 60.75     | C     | Сору   |
| 20 Nov 2019 | Nov-2019 | Opening   | 7        |            | 1800            | 10,000.00 | 10,(R | lemove |

- 4. Update the journal with the current details.
- 5. Click save.

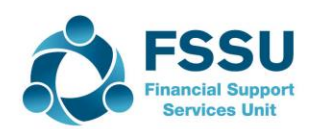

 Step 4: Record the supplier payment on Surf (Section 4.5 FSSU Surf Accounts Manual)

Today's example - ROS payment notification, RCT deduction rate of 20%;

RCT @ 20% → €5,000 x 20% = €1,000

| Invoice 1234           | €5,000        |
|------------------------|---------------|
| Less RCT (20%)         | <u>€1,000</u> |
| Payment to ABC Windows | €4,000        |

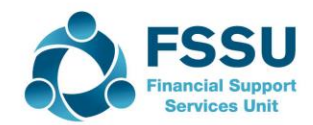

1. Under 'Banking' > select 'Payments'

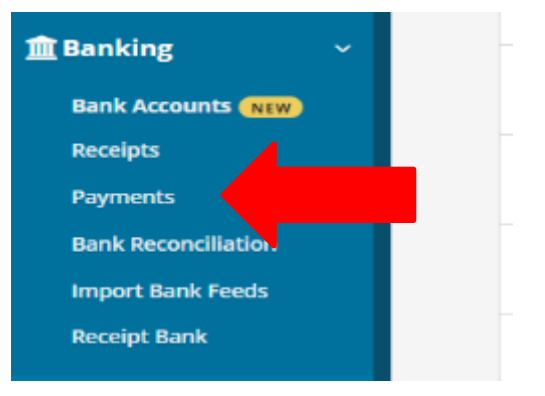

- 2. Select 'Quick Add'
- 3. Select bank account from dropdown menu
- 4. Enter payment date
- 5. Payment type i.e EFT
- 6. Enter applicable dept i.e NPG
- 7. Select supplier from dropdown menu ABC Windows
- 8. Enter invoice amount in amount box i.e €4,000
- 9. Click the 'allocation' button at bottom left of screen

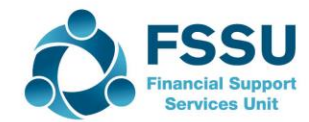

#### You now have the option of selecting what rate the RCT was deducted at; Select 20% RCT rate from dropdown (For today's example)

|           | 0 20.00 |         |               |          |              |          |              |            |      | <u>^</u> |
|-----------|---------|---------|---------------|----------|--------------|----------|--------------|------------|------|----------|
| ate       | Туре    | Doc No. | Notes         | Amount   | Paid to-date | Unpaid   | Discount     | Paid       | RCT  | <b>~</b> |
| 0/03/2020 | Invoice | 1234    | Repairs-Builc | 5000.00  | 0.00         | 0.00     | 0.00         | 4,000.00   | 1000 |          |
|           |         |         |               |          |              |          |              |            |      |          |
|           |         |         |               |          |              |          |              |            |      |          |
|           |         |         |               |          |              |          |              |            |      |          |
|           |         |         |               |          |              |          |              |            |      |          |
|           |         |         |               |          |              |          |              |            |      |          |
|           |         |         |               |          |              |          |              |            |      |          |
|           |         |         |               |          |              |          |              |            |      |          |
|           |         |         |               |          |              |          |              |            |      |          |
|           |         |         |               |          |              |          |              |            |      | $\sim$   |
| otals     |         |         |               | 5,000.00 | 0.00         | 5,000.00 | 0.00         | 0.00       | 0.00 |          |
|           |         |         |               |          |              |          | mount Left t | o Allocate |      | 0.00     |
|           | Rovorso |         |               |          |              | ,        |              | OAnocate   |      | 0.00     |

10. You can allocate the payment and RCT deduction against the invoice, & save x2

Note: The RCT will automatically be posted to 2270 (RCT Control Account)

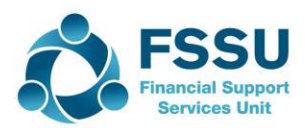

• Step 5: Record the VAT payment to Revenue (Section 6.5 FSSU Surf Accounts Manual)

To record the payment made to Revenue for VAT

- Go to 'Banking' > 'Payments' > 'Quick Add' > select bank a/c
- Enter the payment details and post it to nominal code 2260 (VAT control a/c)

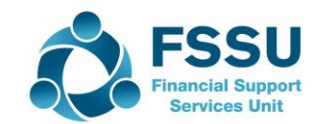

• Step 6: Record the RCT payment to Revenue (Section 4.5 FSSU Surf Accounts Manual)

To record the payment made to Revenue for RCT

- Go to 'Banking' > 'Payments' > 'Quick Add' > select bank a/c
- Enter the payment details and post it to nominal code 2270 (RCT control a/c)

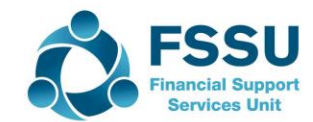

• **Step 7**: Review the RCT control account monthly Nominal '2270'

To check, go to; 'General Ledger' > 'Chart of Accounts' Scroll down to nominal '2270'

Balance should be zero

(After payment is made to Revenue)

or current Revenue liability if there have been further transactions

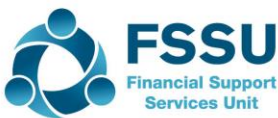

• **Step 8**: Review the VAT control account monthly Nominal '2260'

To check, go to; 'General Ledger' > 'Chart of Accounts' Scroll down to nominal '2260'

Balance should be zero (After payment VAT bill is paid) or current Revenue liability if there have been additional transactions

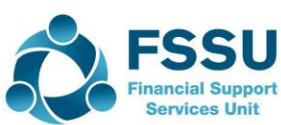

# **Thank You for Attending**

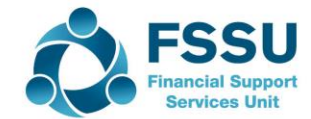